## SecuTix Control de acceso TnAC7 V2.3

## Correcciones

Proceso de instalación

- Iniciar la aplicación SecuTix desde vuestro ordenador e ir a Organismo > Control de acceso: elegir una línea correspondiente a un PDA y darle a "Update".
   Os recomendamos actualizar los PDAs uno a uno y elegir una sola línea.
  - Solo los operadores que tienen los derechos asociados al control de acceso pueden acceder al menú Control de acceso.

| Control                   | a w                 |            | e cult      | <u></u>   |        |             | وجرور وجوران | 201 |
|---------------------------|---------------------|------------|-------------|-----------|--------|-------------|--------------|-----|
| Server conliguration      | - Settings          | > 1        | njras       | tructu    | re >   | Cont        | rol Device   | e   |
| Sounds                    |                     |            |             |           |        |             |              |     |
| Schedule                  |                     |            |             |           |        |             |              |     |
| Venue                     | Ping Update General | te barcode |             |           |        |             |              |     |
| Sectors                   |                     | TYPE       | GATE        | CHECKFLOW | MODE   | CAB VERSION | CONF.        |     |
| Catalog                   | PHONE 1             | PDA        | PORTE PRINC | in l      | Online | 0           | •            |     |
| Active ticketing provider |                     |            |             |           |        |             |              |     |
| Products                  | PHONE DHA           | PDA        | PORTE_PRINC | n         | Online | 0           |              |     |
| Calendars                 | EDA.01              | PDA        | PORTE_PRINC | in .      | Online | TnAC7_V1    | •            |     |
| Deduct around             |                     |            |             |           |        |             |              |     |
| Tools                     |                     |            |             |           |        |             |              |     |
| Infractoriationa          | Item 1 - 3          |            |             |           |        |             |              |     |
| Turnetiles                |                     |            |             |           |        |             |              |     |
| Control Devices           |                     |            |             |           |        |             |              |     |
| Control Devices           |                     |            |             |           |        |             |              |     |
| liste 1                   |                     |            |             |           |        |             |              |     |
| Lists                     |                     |            |             |           |        |             |              |     |
| management                | *                   |            |             |           |        |             |              |     |
| Initialization            |                     |            |             |           |        |             |              |     |
| Venue                     |                     |            |             |           |        |             |              |     |
| Catalog                   |                     |            |             |           |        |             |              |     |
| Operators                 |                     |            |             |           |        |             |              |     |
| Goods                     |                     |            |             |           |        |             |              |     |
| Tools                     |                     |            |             |           |        |             |              |     |
| Contact                   |                     |            |             |           |        |             |              |     |
| Sales Managenent          |                     |            |             |           |        |             |              |     |
| 🖞 Resources               |                     |            |             |           |        |             |              |     |
| Access control            |                     |            |             |           |        |             |              |     |
| onectar el PDA a la red.  | \\/ifi              |            |             |           |        |             |              |     |

- Conectar el PDA a la red Wifi
  Iniciar la aplicación SecuTix Control de acceso en el PDA
- 4. Aceptar la actualización pedida
- 5. Introducir el nombre de vuestra institución cuando lo pida el sistema
- Volver al ordenador para verificar que la nueva versión esté instalada: iniciar la aplicación SecuTix e ir a Organismo > Control de acceso > la columna "Version CAB" tiene que tener el valor TnAC7\_v2.3
- 7. Volver a empezar desde el punto 1 para cada PDA
- 8. Si tenéis algún problema en realizar esta actualización, por favor cread un ticket de tipo incidente para el equipo de Soporte